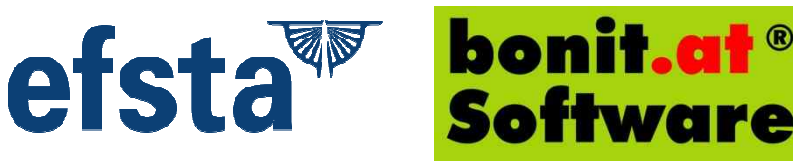

## Installationsanleitung A-Z Technische Sicherheitseinrichtung EFSTA

Dies stellt eine grobe Ablaufbeschreibung der durchzuführenden Arbeiten dar. Detailinformationen zur Bestellung von

Smartcard, Smartcardreader und EFSTA-Account entnehmen Sie den Informationen auf www.bonit.at/efsta.asp . Die Beschreibung ab Punkt 5 kann je nach verwendeter Software abweichen und ist dem Softwarehandbuch Ihres Produktes zu entnehmen. Für die Selbstinstallation ist ein fudiertes EDV-Wissen erforderlich. Netzwerkinstallationen werden hier nicht erklärt - diese umfangreichen Arbeiten können nur von unseren Technikern erledigt werden.

#### 1) Computer vorbereiten

Stellen Sie auf dem Kassenrechner eine Internetverbindung her und führen Sie alle Windows-Updates durch. Bei Windows XP ist jedenfalls das ServicePack3 erforderlich. Laden Sie sich das aktuelle Update Ihres bonit.at Softwareproduktes herunter und installieren Sie dieses. Schützen Sie Ihren Computer durch einen Virenschutz. Wir empfehlen Produkte mit wenig Ressourcenbedarf (z.B. Avira, Panda).

Bei Windows 10 den Schnellstart-Modus deaktivieren (Systemsteuerung>Energieeinstellungen>Netzschalteroptionen)

Einstellungen für das Herunterfahren

Schnellstart aktivieren (empfohlen)

Dadurch wird der PC nach dem Herunterfahren schneller gestartet. Der Neustart ist davon nicht
betroffen. Weitere Informationen

#### 2) Treiber für Smartcardreader und Smartcard installieren

Stecken Sie den Gemalto Smartcardreader mit eingesetzter Smartcard an einen USB-Anschluss mit ausreichend Stromversorgung. Windows installiert den Treiber für den Smartcard-Reader normalerweise automatisch. Bei älteren Betriebssystemen müssen Sie den Treiber ggf. von der Gemalto Homepage laden und manuell installieren. Bei den meisten Betriebssystemen wird auch für die Smartcard selbst ein Treiber installiert. Lediglich bei Windows 7 gibt es einen Bug im Betriebssystem welches eine automatische Treiberinstallation verhindert. Dort bitte manuell den Microsoft Generic Treiber zuweisen:

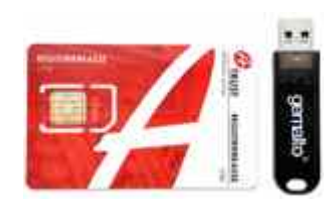

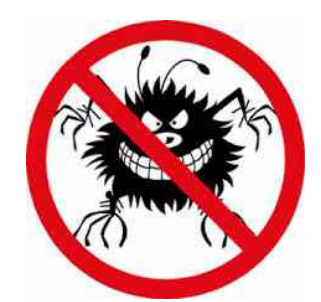

### 3) EFSTA Register (EFR) installieren

Laden Sie sich die aktuellste EFR-Installationsdatei von www.bonit.at/efsta.asp herunter. Installieren Sie diese Datei mit Administratorenrechte.

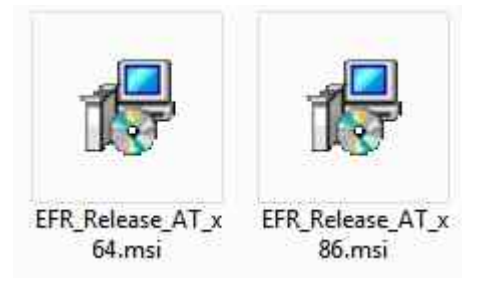

Es wird automatisch ein neuer Systemdienst "EFR2" installiert:

| ligemein                           | Anmelden                               | Wiederherstellung                          | Abhängigkeite         | an             |
|------------------------------------|----------------------------------------|--------------------------------------------|-----------------------|----------------|
| Dienstnar                          | me: EF                                 | R2                                         |                       |                |
| Anzeigen                           | ame: EF                                | R                                          |                       |                |
| Beschreit                          | oung: ef                               | sta Electronic Fiscal                      | Register              | л<br>т         |
| Pfad zur I<br>C:\Progra            | EXE-Datei:<br>amData\EFR               | \app\node_module                           | s\nssm\nssm.ex        | e              |
| Starttyp:                          | A                                      | Automatisch                                |                       | <b>*</b>       |
| <u>Unterstüt</u><br>Dienststa      | <u>zung beim K</u><br>tus: Ge          | onfigurieren der Star<br>startet           | toptionen für Die     | enste          |
| Star                               | ten                                    | Beenden                                    | Anhalten              | Fortsetzen     |
| Sie kõnne<br>wenn der<br>Stattpara | en die Startp<br>Dienst von I<br>meter | arameter angeben,<br>hier aus gestartet wi | die übernommen<br>rd. | werden sollen, |

Starten Sie nach der Installation Ihren Rechner neu.

#### 4) EFSTA Register (EFR) konfigurieren

Starten Sie über einen HTML5-fähigen Browser folgende lokale Webseite: http://127.0.0.1:5618/config (alternativ kann statt 127.0.0.1 auch localhost oder die lokale IP-Adresse verwendet werden). Sie gelangen in das EFSTA-Konfigurationsmenü.

**WICHTIG**: Aktivieren Sie zuerst im Punkt "Profil" die Checkfelder bei "Online\_uponSC" und "RN\_TT" und klicken Sie auf "Save" um diese Einstellung zu speichern.

| 🚛 bonit.at Software OG - I | Kas × EFR config × +                                     |                                                                                                    |
|----------------------------|----------------------------------------------------------|----------------------------------------------------------------------------------------------------|
| ( 127.0.0.1:5618/conf      | ig                                                       | C 🔍 Suchen 🛉 🖨 🐨 🖡 🏟 🛞 🚍                                                                                                    |
| 🕙 Sidebar 💼 TaHoma® 🚟      | 🖁 FON 🧾 NFON 🎯 FPBG LOXN 📒 EFSTA 🛞 IP Kamera 🔼 World4You | Cloud 😻 EasyPAK 🔕 Seller Central 🐖 Baublog 🛞 Baublog Admin                                                                                        |
| DER def                    | Ctatur, Ctaugrung, Cmartcard, Drofil                     | UID: ATU12345678 EFR: 000000005L                                                                                                    |
|                            |                                                          |                                                                                                    |
| General                    |                                                          | for an Offline EFR you have to care for local                                                                                                    |
| Omine                      |                                                          | administration and data backup                                                                                                    |
| Ргоху                      |                                                          | (doud, fiscal system):                                                                                                    |
| Fiscal                     |                                                          | nccp://username:passwordenosc[:porc]                                                                                                    |
| Country                    | AT -                                                     | define which national fiscal rules shall be                                                                                                    |
| TaxId                      | XX12345678901                                            | VAT registration / UID                                                                                                    |
| Fiscal Encryption          | and Seal                                                 |                                                                                                    |
| Fiscal EncryptKey          | v base64                                                 | AES256 key for Grand Total encryption                                                                                                    |
| Fiscal_Easing              |                                                          | permission id under which easing has been<br>granted                                                                                              |
| Sign_require               |                                                          | module to be used for transaction signature                                                                                                    |
| Sign_Cfg                   |                                                          | attributes for Sign_require                                                                                                    |
| SC_disable                 | ٥                                                        | do not scan for local smartcards<br>check [x] for cloud or server installations                                                                   |
| SC_Serial                  |                                                          | certificate Serial for remote signature<br>if empty, PIN has to be entered using web<br>interface /smartcard                                      |
| SC_PIN                     |                                                          | smartcard PIN if predefined<br>else the PIN has to be entered using web<br>interface /smartcard                                                   |
| Online_uponSC              |                                                          | activate Online with TaxId upon fiscal<br>smartcard activation                                                                                    |
| UdpServer_Port             | 5618                                                     | IP port for broadcast                                                                                                    |
| Client Assignmen           | t                                                        | do not change during operation                                                                                                    |
| RN_TaxId                   |                                                          | /register2rn=TaxId<br>a client path is created for each m                                                                                         |
| RN_TT                      |                                                          | if checked, a client path is created for each<br>TL+TT referred in<br>ESR: / ("TL"=TL.1"TT"=TT                                                    |
| EFR Control                |                                                          |                                                                                                    |
| Password                   |                                                          | password for EFR configuration                                                                                                    |
| Update_disable             |                                                          | disable automatic software update from                                                                                                    |
| HttpServer_Port            | 5618                                                     | run HttpServer on IP port given                                                                                                    |
| RootPath                   |                                                          | path for working directories cer, gbl, rn                                                                                                    |
| DiskQuota                  | 1000 🗎                                                   | maximum disk space used on <i>RootPath</i> in<br>megabyte MB including app binaries, journal<br>files and logs<br>100 MB minimum, 1000 MB default |
| License                    |                                                          | software licensing information                                                                                                    |
| Attributes                 |                                                          | for further control attributes consult EFR<br>Reference                                                                                           |
| Notes                      |                                                          | restart required arter tridinge                                                                                                    |
| HULD                       | Save                                                     | save to C:/ProgramData/EFR/gbl<br>/profile.ofg                                                                                                    |

Rufen Sie nun den Punkt "Smartcard" auf und geben die Pin der Smartcard ein und klicken auf "Test" und auf "Speichern".

| DEP def                      | Status Steuerung Smartcard Profil                                             | U  |
|------------------------------|-------------------------------------------------------------------------------|----|
| Reader                       |                                                                               |    |
| OMNIKEY<br>CardMan<br>6121 0 | TaxId=ATU12345678 CA=AT2 Serial=01e7157ec98ca05fffc934b356<br>PIN 130706 Test | ок |
| Remote Sig                   | inature                                                                       |    |
|                              | Speichern                                                                     |    |

Kehren Sie dann in den Punkt "Status" zurück und kontrollieren ob die aktuelle Registerversion installiert ist und ob bei Recorder "online" oder "waiting" steht. Dann ist im Register alles abgeschlossen und Sie können den Browser wieder schließen. Sollte bei Recorder "offline" stehen, dann haben Sie die beiden Haken bei "Online\_uponSC" und "RN\_TT" im Reiter "Profil" nicht gesetzt. Dann dies bitte noch vor dem ersten Beleg umstellen.

| tate     |                           |                                         |
|----------|---------------------------|-----------------------------------------|
| version  | EFR 0.8.9                 | Programmversion                         |
| uptime   | 00:55:41                  | Betriebszeit                            |
| D        | 2016-11-24 15:55:06+01:00 | lokale Uhrzeit (Online: synchronisiert) |
| Recorder | online                    | Verbindungsstatus Cloud                 |
| RecSent  |                           | Datensätze gesendet / in Warteschlange  |

#### 5) Software konfigurieren (Flexx, Suite, Auftrag oder Hotel)

Die EFSTA Konfiguration in unseren insgesamt 4 Programmen funktioniert ungefähr gleich - bis auf ein paar kleine Unterschiede. Wir erklären hier einmal die Vorgangsweise in BONit FlexX. Für die anderen Produkte sehen Sie bitte im entsprechenden Handbuchkapitel nach.

Rufen Sie die Konfigurationsfunktion über das Backoffice auf. Entweder über den Button rechts unten oder über das Menü "Bewegungsdaten" (so auch in Auftrag, Hotel und Suite).

| Bewegungsdaten | Mobile Geräte      | Zeiterfassung  | Sonderfunktionen |
|----------------|--------------------|----------------|------------------|
| Änderungspro   | otokoll / Vorgangs | protokoll      |                  |
| Erweiterte Bel | egsuche            |                |                  |
| Datenträgerbe  | reitstellung nach  | GDPdu und §131 | Abs. 2 u. 3 BAO  |
| Umsatzdatent   | ank als Kopie exp  | ortieren       |                  |
| EFSTA technis  | che Sicherheitseir | nrichtung      |                  |
| Startheleg/Mr  | natshelen/lahres   | beleg drucken  |                  |

Sie gelangen in das Konfigurationsmenü.

EFSTA technische Sicherheitseinrichtung

a) Als erstes geben Sie bei der IP-Adresse die IP-Adresse des lokalen Rechners an oder 127.0.0.1.

b) Vergeben Sie nun eine eindeutige Kassenkennung - diese darf sich in Ihrem Unternehmen nicht wiederholen

c) Klicken Sie auf "EFR Register prüfen (/state)" EFR Register prüfen (/state) . Ist der Register betriebsbereit und die IP-Adresse korrekt, dann erscheinen Registerinformationen wie z.B. hier:

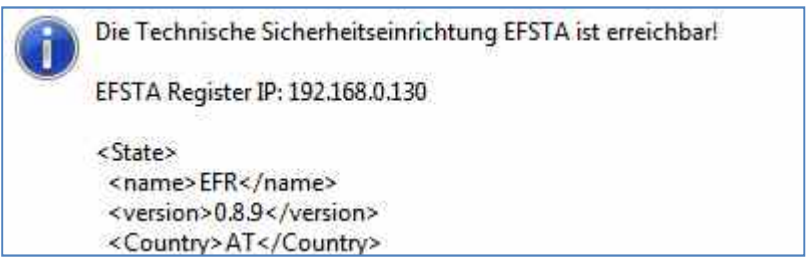

d) Aktivieren Sie nun folgende Checkfelder:

#### \* EFSTA Sicherheitseinrichtung aktivieren

- \* Belegerteilungspflicht (sollte bereits seit 1.1.2016 aktiviert sein)
- \* Fiskalnummer auf Beleg
- \* QR-Code
- \* EFSTA Statusfenster anzeigen (zur Kontrolle kann später deaktiviert werden)

| 😤 BONit FlexX EFSTA Fiskalmodu                                                                                                    | l konfigurieren                                |                                 |                                                                                                    | ? 💌            |
|----------------------------------------------------------------------------------------------------|------------------------------------------------|---------------------------------|----------------------------------------------------------------------------------------------------|----------------|
| efsta                                                                                                    |                                                | PEAN FIS                        | CAL STANDAR                                                                                                    | Admin Sperre   |
| EFSTA Register Grunddaten                                                                                                    |                                                |                                 |                                                                                                    |                |
| IP-Adresse (127.0.0.1) / Port:                                                                                                    | 192.168.0.130                                  | 5618                            | ]                                                                                                    |                |
| EFR Webservice:                                                                                                    | http://192.168.0.130:5618/config               |                                 |                                                                                                    |                |
| Node us-Version: v4.4.3                                                                                                    | EFR Register prüfen (/state)                   |                                 | La constante de la constante de la constante de la constante de la constante de la constante de la constante de |                |
| Image: Selegerteilungspflicht         Image: Selegerteilungspflicht         Image: Selegerteilungspflicht         Image: Selegerteilungspflicht | <b>bung aktivieren</b><br>de128) [V] QR-Code   | Filial- und Ka                  | ssennummer:<br>Lur bei Programmstart                                                                            | RexxProbe      |
| FSTA Statusfenster anzeige                                                                                                    | en (debug-Modus)                               | 2                               | Nonfiscal Testsignatu                                                                                           | ar durchführen |
| Protokoll- und Datenbankexporte                                                                                                    |                                                |                                 |                                                                                                    |                |
| Export lokale EFSTA Protokoll Datenbank                                                                                                    |                                                |                                 | Startbeleg / Monatsbeleg /                                                                                      |                |
| Export Datenerfassungsp                                                                                                    | protokoll im JSON Format                       | t (DEP)                         | Jahresb                                                                                                    | eleg drucken   |
| EFSTA F<br>Bitte halten Sie B                                                                                                    | <b>iskalmodul k</b><br>ONit FlexX immer auf de | onfigurie<br>n aktuellst möglig | ren<br>chen Stand!                                                                                              | [ Ok ]         |

**WICHTIG:** Aktivieren Sie keinesfalls die Optionen "Testsignatur bei Programmstart", "USBRC" oder "AUT". Diese Optionen dürfen nur auf Anweisung des Supports aktiviert werden. Betätigen Sie auch nie die Taste "Admin Sperre". Diese sperrt den Zugang zu diesen Optionen. Diese Sperre kann nur kostenpflichtig durch den Support aufgehoben werden.

# Vergeben Sie vor der ersten Signatur unbedingt eine eindeutige Kassenkennung - diese darf sich in Ihrem Unternehmen nicht wiederholen. Diese kann später nicht mehr geändert werden.

Klicken Sie nun auf "Nonfiscal Testsignatur durchführen" um die Funktion des Registers zu prüfen ohne eine Echtsignatur durchzuführen (geht noch nicht über die Smartcard). Somit wird auch noch nicht unabsichtlich ein signierter Nullbeleg erstellt.

Nonfiscal Testsignatur durchführen

Ist das alles ok, dann können Sie diese Funktion mit "OK" verlassen und BONit FlexX neu starten.

| Test-Ergebnis | X                    |
|---------------|----------------------|
| EFS'          | FA Signatur OK (OK). |
|               |                      |
|               | ОК                   |

#### 6) Startbeleg erstellen

Starten Sie nun BONit FlexX erneut und navigieren wieder in die EFSTA-Konfiguration. Um den von der Finanz geforderten Startbeleg zu erstellen, klicken Sie auf "Startbeleg / Monatsbeleg / Jahresbeleg drucken". Bestätigen Sie die Sicherheitsabfrage mit "Ja" und wählen den Drucker zur Ausgabe des Startbeleges.

| erstellen?                                                               | klich einen Startbeleg/Monatsbeleg/Jahresbeleg |
|--------------------------------------------------------------------------|------------------------------------------------|
|                                                                          | Ja <u>N</u> eir                                |
| Drucken                                                                  |                                                |
| Igemein                                                                  |                                                |
| Drucker auswählen<br>Kueche<br>POS Printer U80300 Series<br>RP80 Printer | Schank                                         |
| *                                                                        |                                                |
| Status: Bereit                                                           | Ausgabe in Datei umleiten                      |
| Standort:<br>Kommentar:                                                  | Einstellungen<br>Drucker suchen                |
| Seitenbereich                                                            |                                                |
| Alles                                                                    | Anzahl Exemplare: 1                            |
| Markiening Matuella Sai                                                  | te                                             |
| C markering C Atradic Ser                                                |                                                |

Der Startbeleg enthält Informationen zum Unternehmer und Informationen zum Register und den verschlüsselten Umsatzzähler, der zu diesem Zeitpunkt 0,00 beträgt. Dieser Beleg ist in der Buchhaltung aufzubewahren.

Danach Windows (oder den Dienst EFR2) neu starten um den Startbeleg ans EFSTA-Portal weiterzugeben.

Da die Kasse Internetanschluss hat und der Register mit EFSTA und EFSTA über den Webservice-User mit Ihrem Finanzonline verbunden ist, werden folgende Daten nach dem nächsten Windows-Neustart automatisch elektronisch in Ihr Finanzonline eingebucht:

- \* Signatureinheit (Smartcard-Zertifikat)
- \* Kasse mit AES-Key und der von Ihnen gewählten Kassenkennung
- \* Startbeleg wird übermittelt und geprüft